B.4.1 Genera el Estado de Gasto por Categoría Programática en forma periódica (mes, trimestre, anual, etc.), derivados de los procesos administrativos que operan en tiempo real y que generan registros automáticos y por única vez

Impresión de pantalla donde se visualice la consulta o generación del Estado de Gasto por CategoríaProgramática del periodo de evaluación, desde el Sistema de ContabilidadGubernamentaldel ente público.PASO 1 .- DEL SISTEMA NSARC SELECCIONAR EL APARTADO DE REPORTES

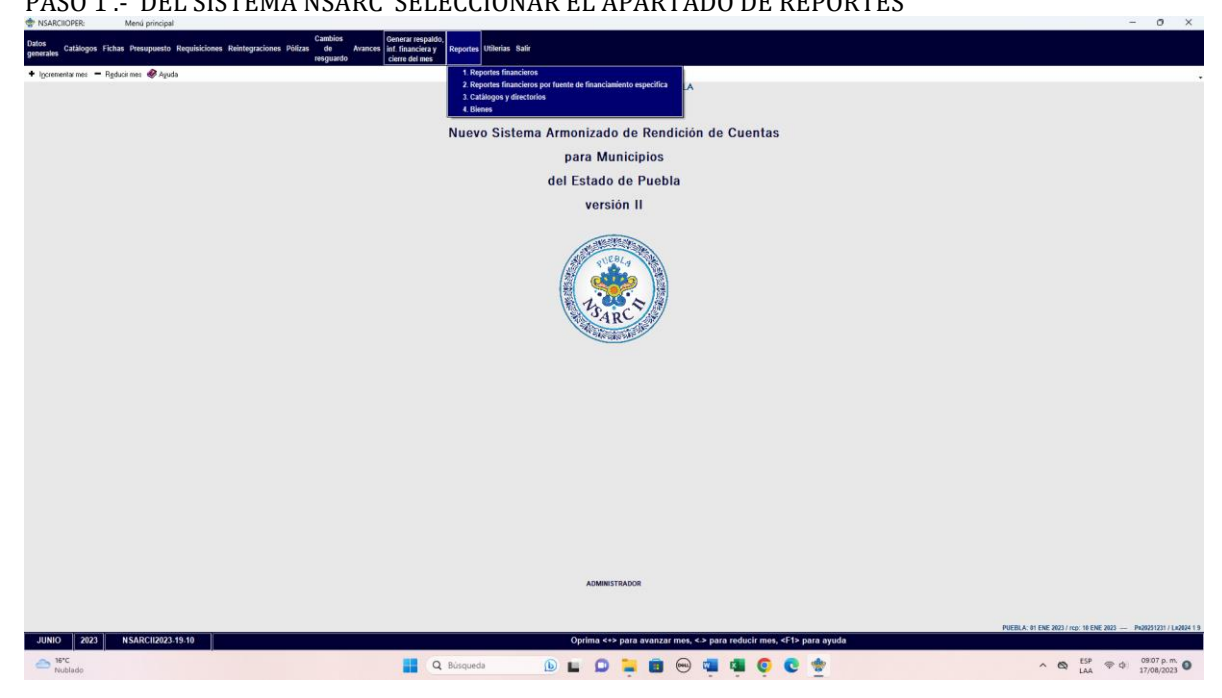

PASO 2.- SELECCIONAR LA OPCION 1.- REPORTES FINANCIEROS

| 🐨 NSARCIOPER: Menú de r           | contes financiento                                                             | ×  |
|-----------------------------------|--------------------------------------------------------------------------------|----|
| •                                 | MUNICIPIO DE QUIMIXTLÂN PUEBLA                                                 |    |
|                                   |                                                                                |    |
| 🕈 Incrementar mes 📼 Reducir mes 🤣 | yudə                                                                           |    |
|                                   |                                                                                |    |
|                                   | /Duć usoute dezea inorimi?                                                     |    |
| 0. Ninguno                        | 0. Lista de movimientos presupuestarios                                        |    |
| 1. Información financiera y cu    | nta pública E. Lista de traspasos presupuestarios                              |    |
| 2. Estado de actividades          | F. Diario, Origen-destino bancario y pólizas de una cuenta                     |    |
| 3. Estado de situación financie   | a G. Impresión masiva de pólizas                                               |    |
| 4. Mayor general                  | H. Reportes de contratos                                                       |    |
| 5. Análisis de saldos mensual     | rs I. Reportes de fichas por pagar                                             |    |
| 6. Balanza de comprobación        | J. Reportes de fichas por cobrar                                               |    |
| 7. Relaciones analíticas          | K. Auxiliares de mayor                                                         |    |
| 8. Estado de ingresos y egres     | s presupuestarios L. Auxiliares por periodo                                    |    |
| 9. Presupuesto inicial del ejer   | icio M. Reportes por unidad administrativa                                     |    |
| A. Comportamiento presupue        | tario K. Reportes para auditoria                                               |    |
| B. Eficiencia por programa        | 0. Avance físico-financiero-resultados de programas                            |    |
| C. Avance fisico-financiero de    | obras                                                                          |    |
| Seleccione:                       |                                                                                |    |
|                                   |                                                                                |    |
|                                   |                                                                                |    |
|                                   |                                                                                |    |
|                                   |                                                                                |    |
|                                   |                                                                                |    |
|                                   |                                                                                |    |
|                                   |                                                                                |    |
|                                   |                                                                                |    |
|                                   |                                                                                |    |
|                                   |                                                                                |    |
|                                   |                                                                                |    |
|                                   |                                                                                |    |
|                                   |                                                                                |    |
|                                   |                                                                                |    |
|                                   |                                                                                |    |
|                                   |                                                                                |    |
|                                   |                                                                                |    |
|                                   |                                                                                |    |
|                                   |                                                                                |    |
|                                   | ADMINISTRADOR                                                                  |    |
| JUNIO 2023 NSARCII202             | 0.19.10 Oprima <+> para avanzar mes, <> para reducir mes, <f1> para ayuda</f1> |    |
| 3670                              |                                                                                | 10 |
| - Nublado                         | 🙀 Q. Búsqueda 👍 🛄 🛄 🛄 🐨 🚾 🖬 😨 🐨 🔨 🖍 🚳 🖓 🖓 🖓                                    | 0  |

PASO 3.- DENTRO DEL APARTADO REPORTES FINANCIEROS LA OPCION 1.- INFORMACION FINANCIERA Y CUENTA PUBLICA.

| KRARCHOFER Menú de importes financieros                                                                           | - 0 X |
|----------------------------------------------------------------------------------------------------|-------|
| MUNICIPIO DE QUIMIXITÁN PUEBLA                                                                                    |       |
|                                                                                                    |       |
| <ul> <li>Incrementar mes — Reduci mes @ Ayuda</li> </ul>                                                          |       |
|                                                                                                    |       |
|                                                                                                    |       |
| Autor reports dellas imprime?     O. Ninguno     O. Lista de movimientos presupuestarios                          |       |
| 1. Información financiera y cuenta pública E. Lista de traspasos presupuestarios                                  |       |
| 2. Estado de actividades F. Diario. Origen-destino bancario y pólizas de una cuenta                               |       |
| 3. Estado de situación financiera G. Impresión masiva de pólizas                                                  |       |
| 4. Mayor general B. Reportes de contratos                                                                         |       |
| 5. Análisis de saldos mensuales I. Reportes de fichas por pagar                                                   |       |
| 6. Balanza de comprobación J. Reportes de fichas por cobrar                                                       |       |
| 7. Relaciones analiticas K. Auxiliares de mayor Opciones                                                          |       |
| 8. Estado de ingresos y egresos presupuestarios L. Auxiliares por periodo INFORMACION FINANCIERA Y CUENTA PUBLICA |       |
| 9. Presupuesto inicial del ejercicio M. Reportes por unidad administra                                            |       |
| A. Comportamiento presupuestario N. Reportes para auditoria                                                       |       |
| B. Eficiencia por programa O. Avance físico-financiero-resulta                                                    |       |
| C. Avance fisico-Inanciero de obras 1. Reportes anteriores                                                        |       |
| Selectione: 2. CDMC: Información financiera                                                                       |       |
| 4. ASOFIS: Generación de layouts                                                                                  |       |
| 5, LEV DE DISCIPLINA FINANCIERA: Reportes<br>6. Integración de estados financieros                                |       |
| 7. Reportar información financiera en formato xls                                                                 |       |
|                                                                                                    |       |
|                                                                                                    |       |
|                                                                                                    |       |
|                                                                                                    |       |
|                                                                                                    |       |
|                                                                                                    |       |
| beleccione:                                                                                                    |       |
|                                                                                                    |       |
|                                                                                                    |       |
|                                                                                                    |       |
|                                                                                                    |       |
|                                                                                                    |       |
|                                                                                                    |       |
|                                                                                                    |       |
|                                                                                                    |       |
|                                                                                                    |       |
|                                                                                                    |       |
|                                                                                                    |       |
| ADMINISTRADOR                                                                                                    |       |
| ADMINISTRADOR                                                                                                    |       |
| ADMINISTRADOR<br>JUNIO   2023   NSARCII2023-19-10   INFORMACION FINANCIERA Y CUENTA PÚBLICA                       |       |

PASO 4.- EN EL APARTADO DE INFORMACION FINANCIERA Y CUENTA PUBLICA SELECCIONAR LA OPCION 2.- CONAC: INFORMACION FINANCIERA.

| W NSARLIUPER Menu de reportes tinanceros        |                                                                                                    | MUNICIPIO DE QUIMIXTLÂN PUEBLA                                                                                                    | - 0 ^              |
|-------------------------------------------------|----------------------------------------------------------------------------------------------------|----------------------------------------------------------------------------------------------------|--------------------|
|                                                 |                                                                                                    |                                                                                                    |                    |
| + incrementer men - Barburi men 🏘 Anuda         |                                                                                                    |                                                                                                    |                    |
|                                                 |                                                                                                    |                                                                                                    |                    |
|                                                 |                                                                                                    |                                                                                                    |                    |
| aqas duQs                                       | oite desea inprimir?                                                                                                    |                                                                                                    |                    |
| 0. Ninguno                                      | D. Lista de movimientos presupuest                                                                                                    | anos                                                                                                    |                    |
| 1. Información financiera y cuenta pública      | E. Lista de traspasos presupuestario                                                                                                    | 98.                                                                                                    |                    |
| 2. Estado de actividades                        | F. Diario, Origen-destino bancario y p                                                                                                    | ólizas de una cuenta                                                                                                    |                    |
| 3. Estado de situación financiera               | G. Impresión ma Reportes                                                                                                    |                                                                                                    |                    |
| 4. Mayor general                                | H. Reportes de c                                                                                                    | IMPRESION DE REPORTES DE LA CUENTA PUBLICA 2023                                                                                                    |                    |
| 5. Análisis de saldos mensuales                 | I. Reportes de fic                                                                                                    | cambior preindo Paviedo: 01 ENE 2022 x 30 UN 2022                                                                                                    |                    |
| 6. Balanza de comprobación                      | J. Reportes de fi                                                                                                    | - STRUCK VI ETL. SAEL VI SAEL                                                                                                    |                    |
| 7. Relaciones analiticas                        | K. Auxiliares de i Informar pasivo                                                                                                    | si contingentes de Junio de PUEDE IMPRIMIR:                                                                                                    |                    |
| 8. Estado de ingresos y egresos presupuestarios | L. Auxiliares por Notas de gesti                                                                                                    | 6n administrativa de Junio 1. Estado de Achvidades 1.                                                                                                    |                    |
| 9. Presupuesto inicial del ejercicio            | M. Reportes por                                                                                                    | der 20/28     2: Estado de Shausción Financiéra     3: Estado de Shausción Financiéra     3: Estado de Volcarión en la daranda Diblica/Battennis                                                                                                    |                    |
| A. Comportamiento presupuestario                | N. Reportes para                                                                                                    | 4. Estado de Cambios en la Situación Financiera                                                                                                    |                    |
| B. Eficiencia por programa                      | 0. Avance fisico-                                                                                                    | <ul> <li>Estado de Fujor de Etectivo</li> <li>Estado Catingentes</li> </ul>                                                                                                    |                    |
| C. Avance fisico-financiero de obras            | (Es                                                                                                    | sc> CANCELAR 7. Estado Analboo de Juctivo Pasivos.                                                                                                    |                    |
| Seleccione:                                     |                                                                                                    | 9 Estado Anabico de Ingresos                                                                                                    |                    |
|                                                 | <f2< td=""><td>CONTINUAR     A Estado Análico de Presupuesto de cipresos por Casinicación Zománica (Too de Gasto)     S. Estado Análico de Presupuesto de cipresos por Casinicación Zománica (Too de Gasto)</td><td></td></f2<> | CONTINUAR     A Estado Análico de Presupuesto de cipresos por Casinicación Zománica (Too de Gasto)     S. Estado Análico de Presupuesto de cipresos por Casinicación Zománica (Too de Gasto)                                                                                                    |                    |
|                                                 |                                                                                                    | C Estado Analito del Presupuesto de Epresos por Objeto del Gasto<br>D. Estado Analito del Presupuesto de Epresos por Casificación frunccional                                                                                                    |                    |
|                                                 |                                                                                                    | E Endeudamiento Neto E bizerando da la Deurida                                                                                                    |                    |
|                                                 |                                                                                                    | G. Flujo de Fondos                                                                                                    |                    |
|                                                 |                                                                                                    | H. Gasto por Celegoria Programática<br>I. Programas y Proyecto de Inversión (Formato libre)                                                                                                    |                    |
|                                                 |                                                                                                    | J. Indicadores de Resultados (Formato libre)<br>V. Notes al Estados de Comato de Resultados (Partecidas de California de California de California de California                                                                                                    |                    |
|                                                 |                                                                                                    | provide an extension of a second or a second or the second of the second of the second |                    |
|                                                 |                                                                                                    | MODO DE IMPRESIÓN                                                                                                    |                    |
|                                                 |                                                                                                    | U. UISTA PRELIMINAR                                                                                                    |                    |
|                                                 |                                                                                                    | P. IMPRESION GUN PAUSA<br>I. IMPRESIÓN DIRECTA                                                                                                    |                    |
|                                                 |                                                                                                    | Modo impresión: V Cuenta Pública (S/N): N                                                                                                    |                    |
|                                                 |                                                                                                    |                                                                                                    |                    |
|                                                 |                                                                                                    | Los comparetivos con contra dicientine del periodo antecio:                                                                                                    |                    |
|                                                 |                                                                                                    | Derma (F2) para continuar ó (FSC) para cancellar                                                                                                    |                    |
|                                                 |                                                                                                    |                                                                                                    |                    |
|                                                 |                                                                                                    |                                                                                                    |                    |
|                                                 |                                                                                                    |                                                                                                    |                    |
|                                                 |                                                                                                    |                                                                                                    |                    |
|                                                 |                                                                                                    |                                                                                                    |                    |
|                                                 |                                                                                                    |                                                                                                    |                    |
|                                                 |                                                                                                    | ADMINISTRADOR                                                                                                    |                    |
| JUNIO 2023 NSARCII2023-19-10                    |                                                                                                    | INFORMACIÓN FINANCIERA Y CUENTA PÚBLICA                                                                                                    |                    |
| - 187C                                          |                                                                                                    |                                                                                                    | Eff. 0907.p.m      |
| - Nublado                                       |                                                                                                    | 📲 Q. Búsqueda 🕒 🖿 📮 🖪 😁 🐃 🧖 😳 🔮 🔷 🗠 🗞                                                                                                    | LAA @ 0 17/08/2023 |

PASO 5.- SELECCIONAR EL APARTADO H.- ESTADO DE GASTO POR CATEGORÍA PROGRAMÁTICA. CON LA TECLA F2 GENERAR EL ARCHIVO

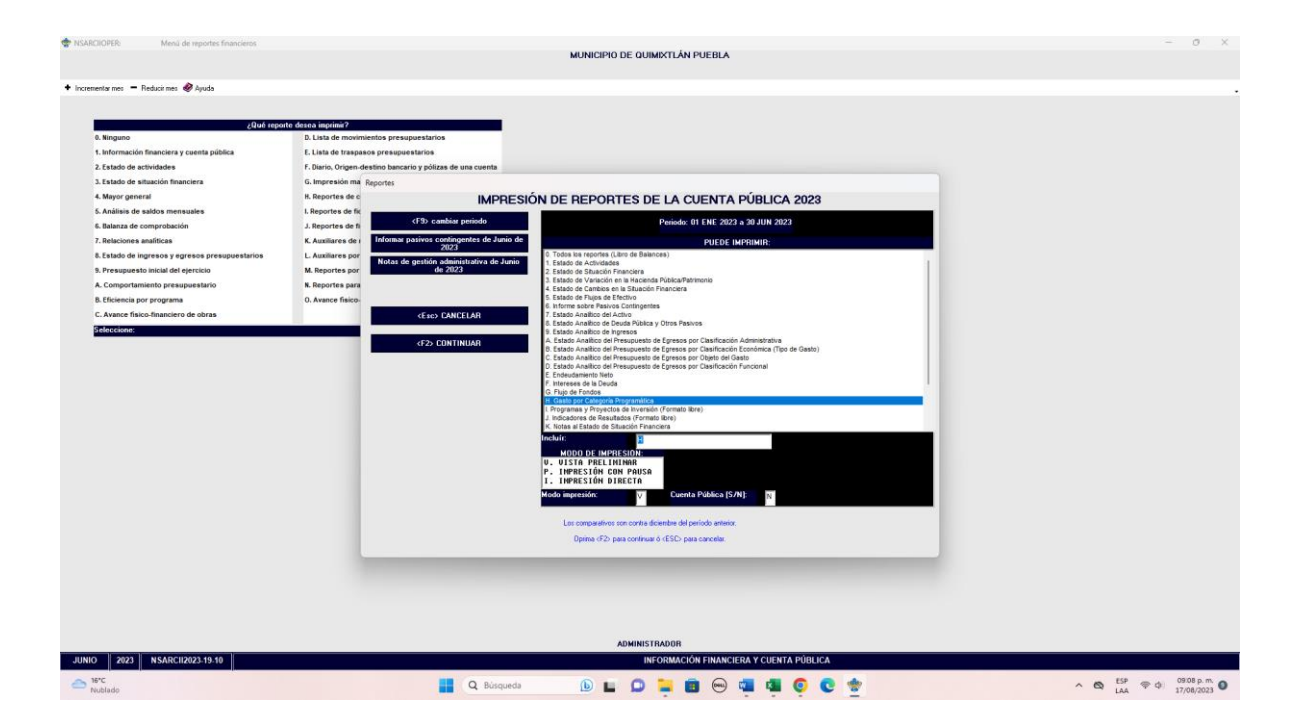

• Impresión de pantalla del Estado de Gasto por Categoría Programática del 1 de enero al 30 de junio del año en curso, generado del Sistema de Contabilidad Gubernamental del ente público, conforme la estructura aprobada por el CONAC

|                              |                                                    | GASTO P<br>Del 1 de E     | PIO DE QUIHIS<br>OR CATEGORÍA<br>mero al 30 d<br>(Cifras en p | PROGRAMÁTICA<br>e Junio de 20<br>esos) | 023                        |                         |                         |  |
|------------------------------|----------------------------------------------------|---------------------------|---------------------------------------------------------------|----------------------------------------|----------------------------|-------------------------|-------------------------|--|
|                              | Concepto                                           | Egreso<br>Aprohado<br>(1) | Impliaciones/<br>Reducciones<br>(2)                           | Egreso<br>Hodi ficado<br>(2#1+2)       | Syseen<br>Serengada<br>(4) | Egreso<br>Pagado<br>(5) | Subejezcicia<br>(6=2-4) |  |
| Programme                    |                                                    | 0.00                      | 0.00                                                          | 0.00                                   | 0.00                       | 0.00                    | 0.00                    |  |
| Pabeidios                    | : Sector Social y Privado e                        |                           |                                                               |                                        |                            |                         |                         |  |
| Een 1 da des                 | Tederativan y Municipion                           | 0.00                      | 0.00                                                          | 0.00                                   | 0.00                       | 0.00                    | 0.00                    |  |
|                              | Dujenos a Reglas de Operación                      | 0.00                      | 0.00                                                          | 0.00                                   | 0.00                       | 0.00                    | 0.00                    |  |
| ·                            | de las Durcines                                    | 0.00                      | 0.00                                                          | 0.00                                   | 0.00                       | 0.00                    | 0.00                    |  |
| - exemption                  | Prestación de Carricina Dúblicas                   | 0.00                      | 0.00                                                          | 2.00                                   | 0.00                       | 0.00                    | 0.00                    |  |
| 1                            | Provinión de Bienes Diblicos                       | 0.00                      | 0.00                                                          | 8.00                                   | 0.00                       | 0.00                    | 0.00                    |  |
| ;                            | Planeación, reguiniento y evaluación de            | 0.00                      | 0.00                                                          | 0.00                                   | 0.00                       | 0.00                    | 0.00                    |  |
|                              | politicas públicas                                 |                           |                                                               |                                        |                            |                         |                         |  |
| r                            | Fromoción y femente                                | 0.00                      | 0.00                                                          | 0.00                                   | 0.00                       | 0.00                    | 0.00                    |  |
| 6                            | Regulación y supervisión                           | 0.00                      | 0.00                                                          | 0.00                                   | 0.00                       | 0.00                    | 0.00                    |  |
| ÷                            | Puncismes de las Paerras Armadas                   | 0.00                      | 0.00                                                          | 0.00                                   | 0.00                       | 0.00                    | 0.00                    |  |
|                              | Providence our and the second                      | 4.00                      | 0.00                                                          | 1.00                                   | 1.04                       | 6.00                    | 1 M                     |  |
|                              | Proventes de Inversión                             | 0.00                      | 0.00                                                          | 5.00                                   | 0.00                       | 0.00                    | 1.10                    |  |
| Admini 25a                   | ativos y de Apoyo                                  | 0.00                      | 0.00                                                          | 0.00                                   | 0.00                       | 0.00                    | 0.00                    |  |
| *                            | kpoyo al proceso presupuestario y para             | 0.05                      | 6.00                                                          | 0.00                                   | 0.00                       | 0.00                    | 0.00                    |  |
|                              | mejozar la eficiencia institucional                |                           |                                                               |                                        |                            |                         |                         |  |
| •                            | kpoyo a la función pública y al                    | 0.00                      | 0.00                                                          | 0.00                                   | 0.00                       | 0.00                    | 9.90                    |  |
| ~                            | mejoramiento de la gestión                         |                           |                                                               | 1.000                                  |                            |                         |                         |  |
|                              | Operationes agenas                                 | 0.00                      | 0.00                                                          | 0.00                                   | 0.00                       | 0.00                    |                         |  |
| L                            | Obligationes de camplimients de                    | 0.00                      | 0.00                                                          | 1.10                                   | 0.00                       | 0.00                    | 0.00                    |  |
|                              | ze solución juzisdiccional                         |                           |                                                               |                                        |                            |                         |                         |  |
|                              | Desastres Naturales                                | 0.00                      | 0.00                                                          | 8.00                                   | 0.00                       | 0.00                    | 0.00                    |  |
| Obligacio                    |                                                    | 0.00                      | 0.00                                                          | 0.00                                   | 0.00                       | 0.05                    | 0.00                    |  |
| 3                            | Pennionen y jubilacionen                           | 0.00                      | 0.00                                                          | 8.40                                   | 0.00                       | 0.00                    | 0.00                    |  |
| 3                            | sportaciones a la seguidad social                  | 0.00                      | 0.00                                                          | 0.00                                   | 0.00                       | 0.00                    | 0.00                    |  |
| 1                            | Angelanes a fundas de investión -                  | 0.00                      | 0.00                                                          | 2.44                                   | 0.00                       | 0.00                    | 0.00                    |  |
|                              | reasonable de mansiones                            | 0.00                      | 0.00                                                          |                                        | 0.00                       | 6 - 100                 | 0.00                    |  |
| Trograma                     | de Gaste Federalizado (Gobierno Federal)           | 0.00                      | 0.00                                                          | 0.00                                   | 0.00                       | 0.00                    | 8.98                    |  |
| 1                            | Gasto Federalizado                                 | 0.00                      | 0.00                                                          | 0.00                                   | 0.00                       | 0.00                    | 0.00                    |  |
| C Participaci<br>y municipio | ones a estidades federativas<br>9                  | 356, 284, 852.46          | 7, 528, 697.04                                                | 140, 813, 548.70                       | 34, 550, 981, 10           | 94,550,981.10           | 126, 262, 542, 40       |  |
| D Costo dinar<br>deudoces y  | ciezo, deuda o apoyes a<br>aborradores de la banca | 0.00                      | 0.00                                                          | 8.00                                   | 0.00                       | 0.00                    | 0.16                    |  |
| tti AAN JADI Tislaykäs       |                                                    |                           | Página 1 c                                                    | le 2                                   |                            |                         |                         |  |

| The second second secon |                                                                                                    | -         | 0 X        |
|----------------------------------------------------------------------------------------------------|----------------------------------------------------------------------------------------------------|-----------|------------|
| 😂 🗃 🔑 👭 🍳 110% 🔹 🍳 💷 🖾 🖉 🧭                                                                                                    | 5 M 4 2 of 2 is M Cove                                                                                                    |           | _          |
|                                                                                                    |                                                                                                    |           |            |
|                                                                                                    |                                                                                                    |           |            |
|                                                                                                    | MUNICIPIO DE CUIMINIÁN FUEBLA                                                                                                    |           |            |
|                                                                                                    | GARTO POR CATEGORÍA PROGRAMÍTICA<br>Del 1 de Emero al 30 de JUNIO de 2023<br>(Cifira en peso)                                                        |           |            |
|                                                                                                    |                                                                                                    |           |            |
|                                                                                                    | Cancepto Egness Ingliaziones/ Egness Egness Egness Substructura<br>Aprobasis Benesicanes Manificatan Demogrado Papado<br>(1) (2) (2) (2) (2) (2) (2) |           |            |
|                                                                                                    | Eldende de specifica finales 6.00 6.00 6.00 6.00 6.00 6.00                                                                                           |           |            |
|                                                                                                    | 2021. ML 6429 266.204.002.40 1 1/126.407.50 266.012.407.50 26.406.001.10 26.406.01.10 126.202.00.00                                                  |           |            |
|                                                                                                    | Egy potens do decis vectad decianne que las franciens y nu avan,<br>ana conscilamente corrector y nu requestilidad del asian.                        |           |            |
|                                                                                                    |                                                                                                    |           |            |
|                                                                                                    | C. ANN MATTER INDUS. C. MANN ANALHER HUMAN TAMA<br>HESIDORE MATCIAL UTITATO TEXTERA MAILTA                                                           |           |            |
|                                                                                                    |                                                                                                    |           |            |
|                                                                                                    | C. ANDROIS MARAA                                                                                                    |           |            |
|                                                                                                    |                                                                                                    |           |            |
|                                                                                                    |                                                                                                    |           |            |
|                                                                                                    |                                                                                                    |           |            |
|                                                                                                    |                                                                                                    |           |            |
|                                                                                                    | er an ren monesto Página 2 de 2                                                                                                    |           |            |
|                                                                                                    |                                                                                                    |           |            |
| Page 2 of 2                                                                                                    |                                                                                                    |           |            |
| Nublado                                                                                                    | 📕 Q. Búsqueda 🚯 🖬 💭 🐂 👩 💬 🖏 🚳 🧐 😵 🐡                                                                                                    | P (0) 09X | 79 p. m. O |